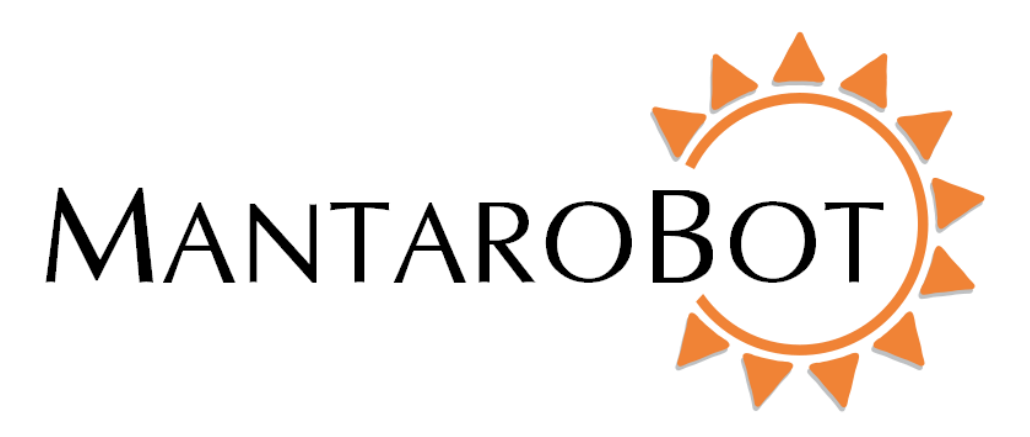

# MANTAROBOT<sup>™</sup> TABLETOP TELEME Robot Application Update Instructions (for units with WiFi option)

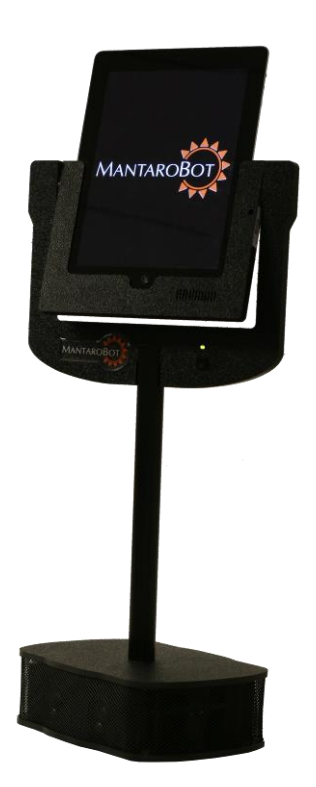

Robot Application Update Instructions MANTAROBC

### **Table of Contents**

TABLETOP TELEME

| 1 Updating the Robot Application |                             |      |                                                                     | .4  |
|----------------------------------|-----------------------------|------|---------------------------------------------------------------------|-----|
|                                  | 1.1                         | Acce | ess MantaroBot TeleMe Main Page                                     | .4  |
|                                  | 1.1.                        | 1    | ACCESS MANTAROBOT TELEME MAIN PAGE from TeleGo Controller:          | . 5 |
|                                  | 1.1.                        | 2    | ACCESS MANTAROBOT TELEME MAIN PAGE:                                 | .5  |
|                                  | 1.1.                        | 3    | ACCESS MANTAROBOT TELEME MAIN PAGE from the Controller Application: | .9  |
|                                  | 1.2 Updating the Software10 |      |                                                                     | 10  |
|                                  | 1.3                         | Usir | ng Manual Software Update                                           | 13  |

Robot Application Update Instructions MANTAROBC

TABLETOP TELEME

| Version | Date       | Change Summary           |
|---------|------------|--------------------------|
| 1.0     | 12/19/2014 | Initial Customer Release |
|         |            |                          |
|         |            |                          |
|         |            |                          |

Robot Application Update Instructions MANTAROE

NOTE: If the TableTop TeleMe is being used in a closed network (e.g. TableTop TeleMe can not access external Internet) and an upgrade is required, please contact MantaroBot to first obtain an upgrade package.

### **1** Updating the Robot Application

TABLETOP TELEME

To upgrade the Robot Application in your TableTop TeleMe there are two major steps. The first is to "Access MantaroBot TeleMe Main Page" webpage described in Section 1.1 and the second is "Updating the Software" described in Section 1.2.

#### 1.1 Access MantaroBot TeleMe Main Page

To update the TableTop TeleMe's software, access the MantaroBot Robot application main web page via a web browser. The main webpage provides status and sub menu links. Accessing the TeleMe's web pages can be done one of three ways:

**First Method**: This method is the easiest and is performed using the web-based controller, the <u>MantaroBot TeleGo Controller</u> (<u>www.mantarobot.com/telego</u>), to dial into the TableTop TeleMe. Follow the steps in Section 1.1.1 "**ACCESS MANTAROBOT TELEME MAIN PAGE from TeleGo Controller**" if the following list of requirements are met:

- The current Robot Application version on your TableTop TeleMe must be 2.7 or greater
- A user with administrator privileges must perform the update
- The computer or device used to dial into the TableTop TeleMe must be on the same LAN network as the TableTop TeleMe (could be connecting via a VPN connection but will require someone local to the TableTop TeleMe to reboot it once the update is complete)
- The TableTop TeleMe is already configured and ready to accept calls
- The network that the TableTop TeleMe is configured for has external internet access

**Second Method**: This method is performed by having physical access to the TableTop TeleMe. This method can also be used if the "Manual Software update process" is required. Follow the steps in Section 1.1.2 "ACCESS MANTAROBOT TELEME MAIN PAGE" if the following list of requirements are met:

- A user with administrator privileges must perform the update
- The network that the TableTop TeleMe is configured for has external internet access (not required if using Manual Software update process).

#### MantaroBot™

## Robot Application Update Instructions MANTAROE

TABLETOP TELEME

 To use Manual Software update process, the current Robot Application version on your TableTop TeleMe must be 2.3 or greater. If your TableTop TeleMe has an older version contact MantaroBot support.

**Third Method**: This method is performed using the desktop controller to dial into the TableTop TeleMe. Follow the steps in Section 1.1.3 "**ACCESS MANTAROBOT TELEME MAIN PAGE from the Controller Application**" if the following list of requirements are met:

- A user with administrator privileges must perform the update
- The Windows computer used to dial into the TableTop TeleMe must be on the same LAN network as the TableTop TeleMe (could be connecting via a VPN connection but will require someone local to the TableTop TeleMe to reboot it once the update is complete)
- The TableTop TeleMe is already configured and ready to accept calls
- The network that the TableTop TeleMe is configured for has external internet access

#### 1.1.1 ACCESS MANTAROBOT TELEME MAIN PAGE from TeleGo Controller:

- 1. Using the <u>MantaroBot TeleGo Controller</u>, call the desired TeleMe for upgrading.
- 2. Click on the 'Settings' button and click on 'TeleMe Configuration' link (controller settings tab).
- 3. Go to Section 1.2 "Updating the Software".

#### **1.1.2 ACCESS MANTAROBOT TELEME MAIN PAGE:**

- 1. Power ON the MantaroBot TableTop TeleMe and wait a few minutes for the LED on the head of the TableTop TeleMe to be lit solid on (configured for a WiFi network) or blink fast many times followed by a pause (not configured for a WiFi network).
- 2. Once the TableTop is booted up, press the push-button on the device holder twice quickly to place it into Configuration Mode. If the TableTop enters Configuration Mode successfully the LED will blink (repeating pattern: two blinks and a pause). If it does not, the LED will blink fast many times followed by a pause (same sequence as when TableTop is powered and has no Wifi connection). If the TableTop TeleMe does not go into Configuration Mode, power off the TableTop and go back to Step 1.
- 3. Using a Wifi capable tablet, smartphone, or a computer, browse for available wireless connections in your area. It might be easiest to use the tablet/smartphone installed into the

Robot Application Update Instructions MANTAROE

TABLETOP TELEME

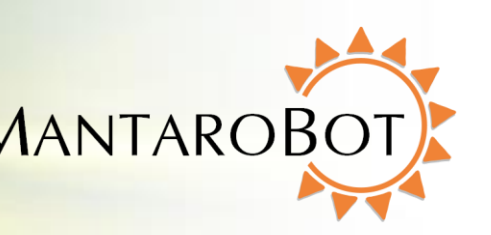

TableTop TeleMe device holder. Look for the wireless connection named "TableTopTeleMe<#>". The <#> at the end of the name will be the digits at the end of the TableTop TeleMe device's serial number found on the bottom of the unit or Information Sheet included with your shipment. Select this connection. It is open/unsecure and requires no password credentials to connect. This is a wireless access point (network) hosted by the TableTop itself and will only be used temporarily for configuration.

- 4. Once the Wifi connection is established, open a web browser on the device used in Step 3 above, type <u>http://192.168.0.1</u> in the address bar, and hit Enter. The browser will show the MantaroBot TeleMe main page webpage. Note: On this wireless network that is hosted by the TableTop TeleMe in Configuration Mode, the above IP address will always be the same.
- 5. Skip to Section 1.3 if you have obtained an update package file from MantaroBot support and are performing a manual software update process.
- 6. Write down the IP address of the Last IP address and WiFi network that your TableTop TeleMe was connected to as shown below. (Note: Your current version may not display the necessary information below [e.g. the previous WiFi name] but you may know already know this information. If you do not, then please use the **FIRST METHOD** or **THIRD METHOD** described in Section 1.1 or contact MantaroBot Support.)

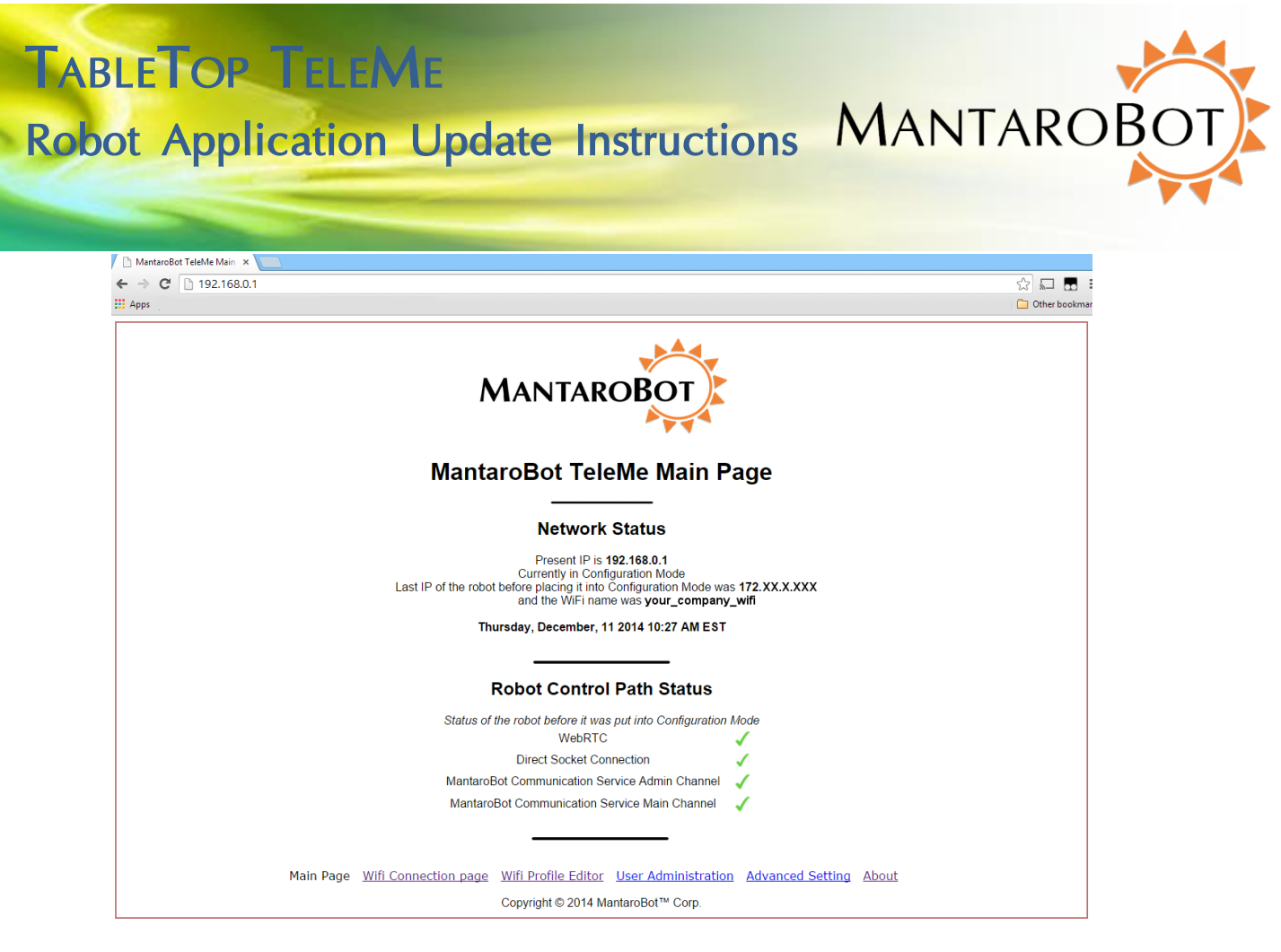

- 7. Click on the WiFi Connection page tab and select the WiFi network that was last used. You may be asked to enter in your admin username and password when clicking "Connect".
- 8. Now, reconnect the computer or device used in Step 3 to the same WiFi network the TableTop was just configured to in Step 6.
- 9. In a web browser on the above computer or device, enter the IP address noted in step 5 and you should again see the TeleMe Main Web page as shown below. In some cases the IP address of the TableTop TeleMe may have changed from what it used last and the web page below will not appear. If that occurs, this method of updating the software will not work. Use the FIRST METHOD or THIRD METHOD described in Section 1.1.

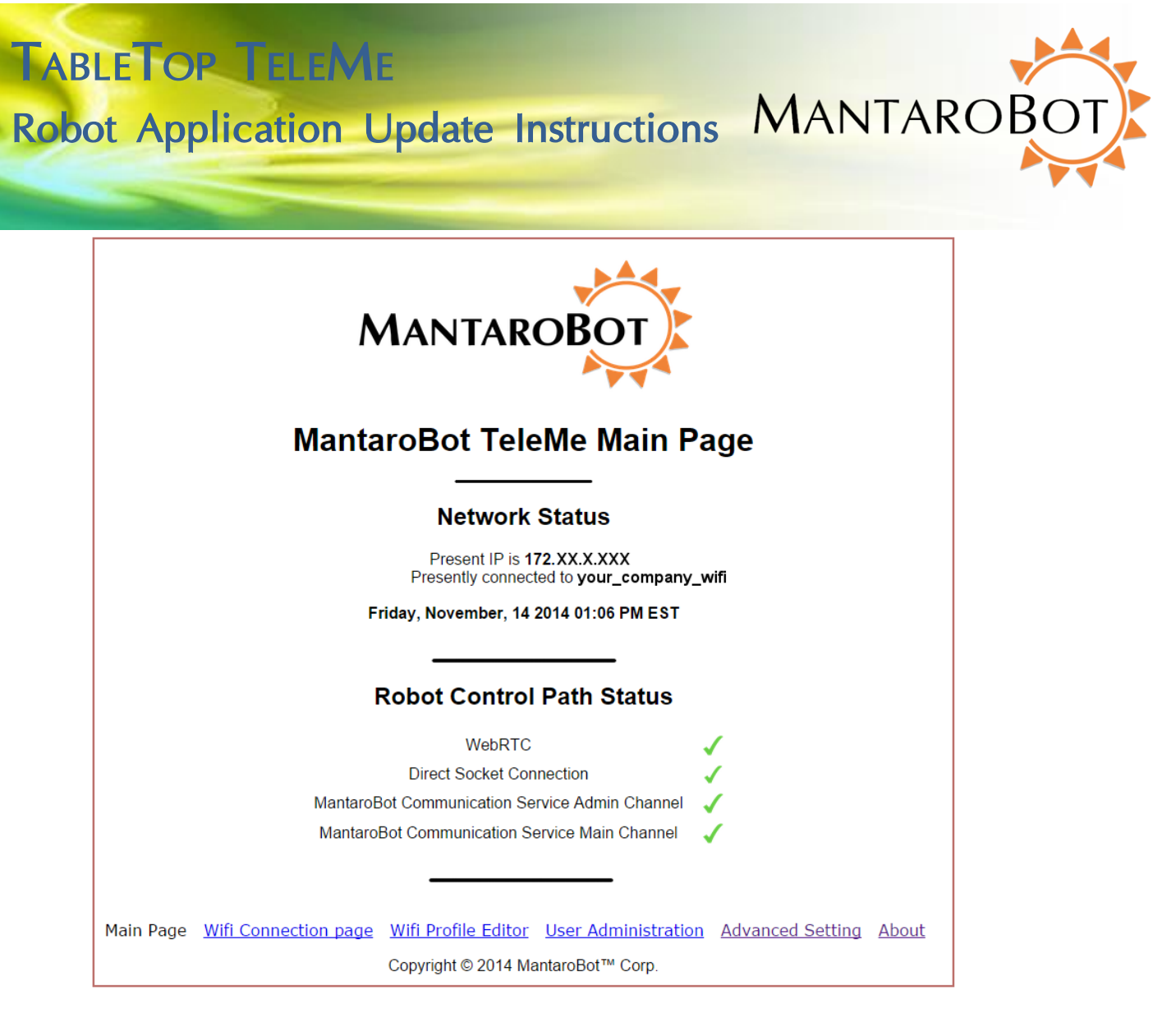

10. Go to Section 1.2 "Updating the Software".

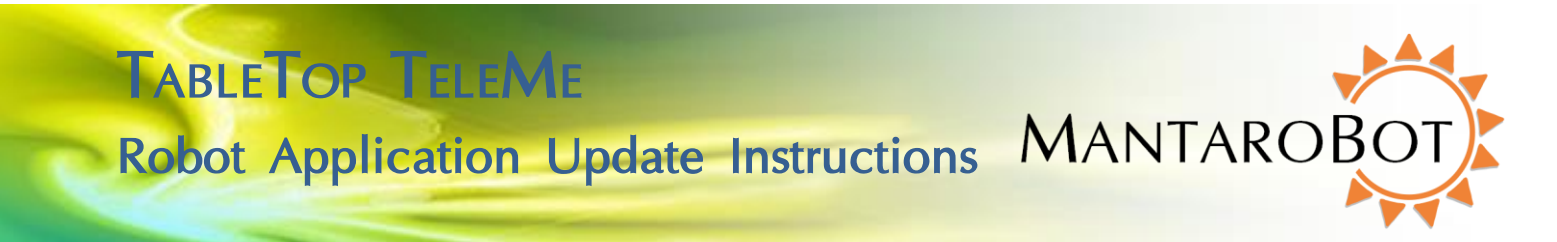

#### 1.1.3 ACCESS MANTAROBOT TELEME MAIN PAGE from the Controller Application:

- Using the MantaroBot Controller application, call the desired TableTop TeleMe for upgrading. (The user connecting to the TableTop must have administrator level access and also be on the same LAN network as the TableTop).
- 2. Click on the 'Options' button and select 'Robot Settings'.

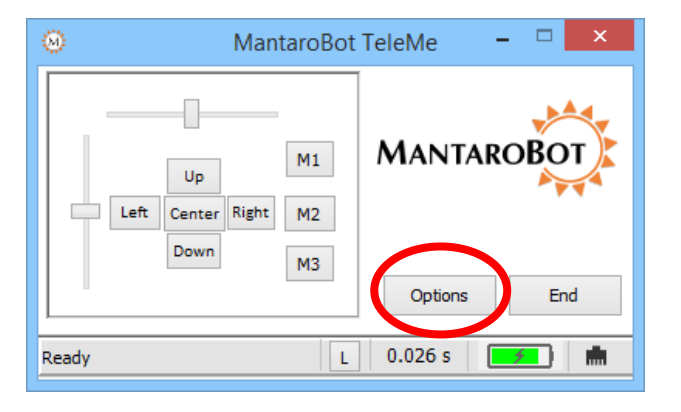

3. The Configuration web pages of the TeleMe can now be accessed by clicking on the "TeleMe Configuration" link. This will launch the web browser on your computer.

4. Go to Section 1.2 "Updating the Software".

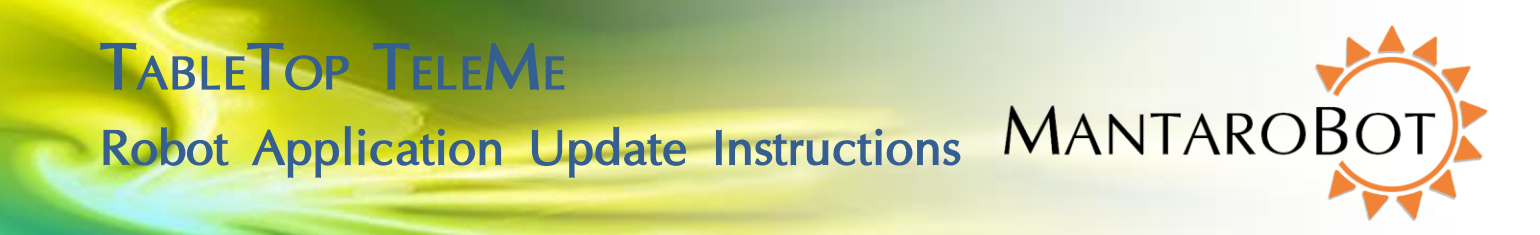

#### **1.2 Updating the Software**

After using one of the methods described in the previous section, your web browser window should look like similar to the one below.

1. Click on the "About" link to access the About sub menu.

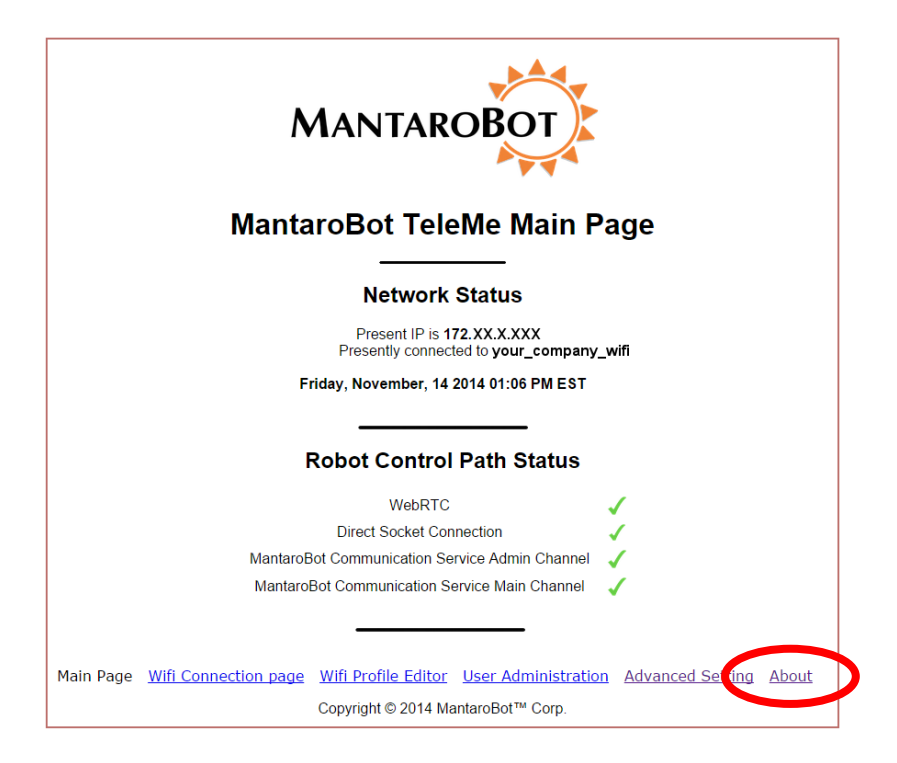

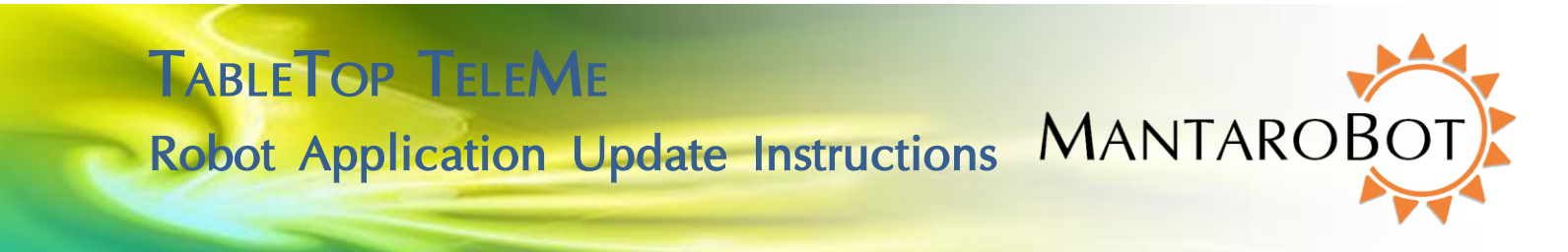

2. In the web page that appears, click on the "Check for updates" link. If the TableTop TeleMe already has the latest version, a notification window will pop up stating this.

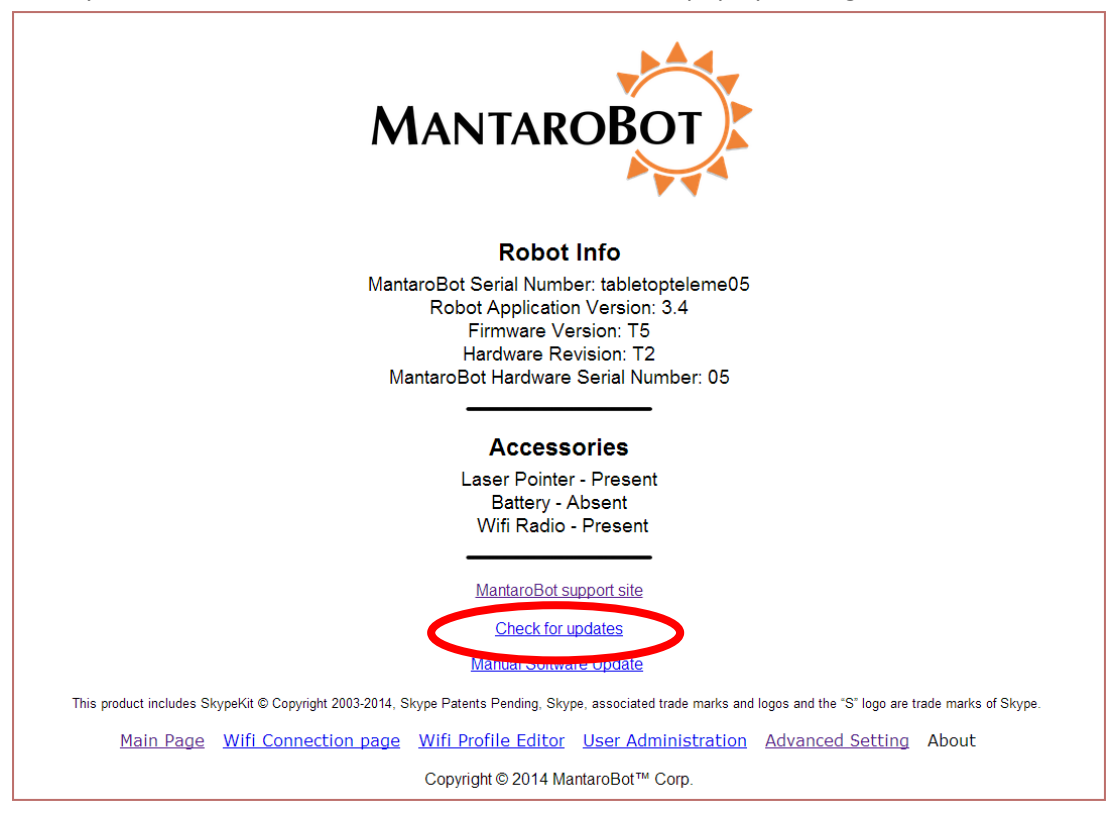

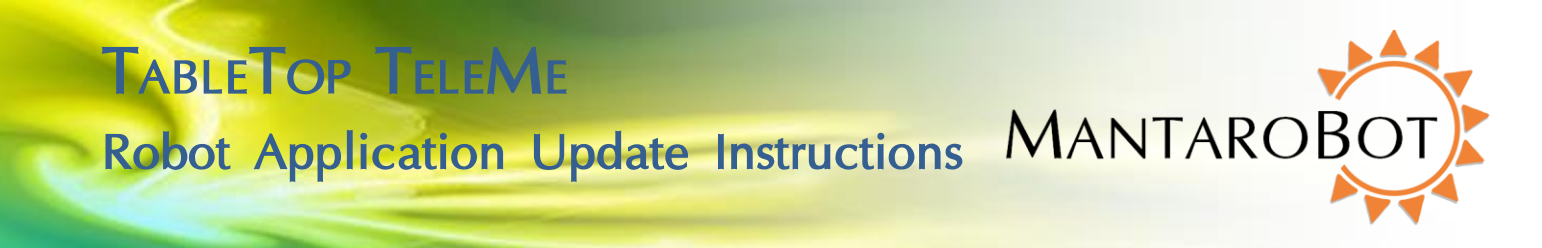

3. If a newer version of the software is available, a new link will be presented to "Download and Install Updates" as shown below. When the link is clicked the software will be downloaded and installed automatically. You may be asked to enter in your admin username and password. Once the software has successfully installed a message will appear in your browser. Once the software has been upgraded turn the TableTop power off and then back on using the push button on the device holder. The Robot Application in your TeleMe is now updated.

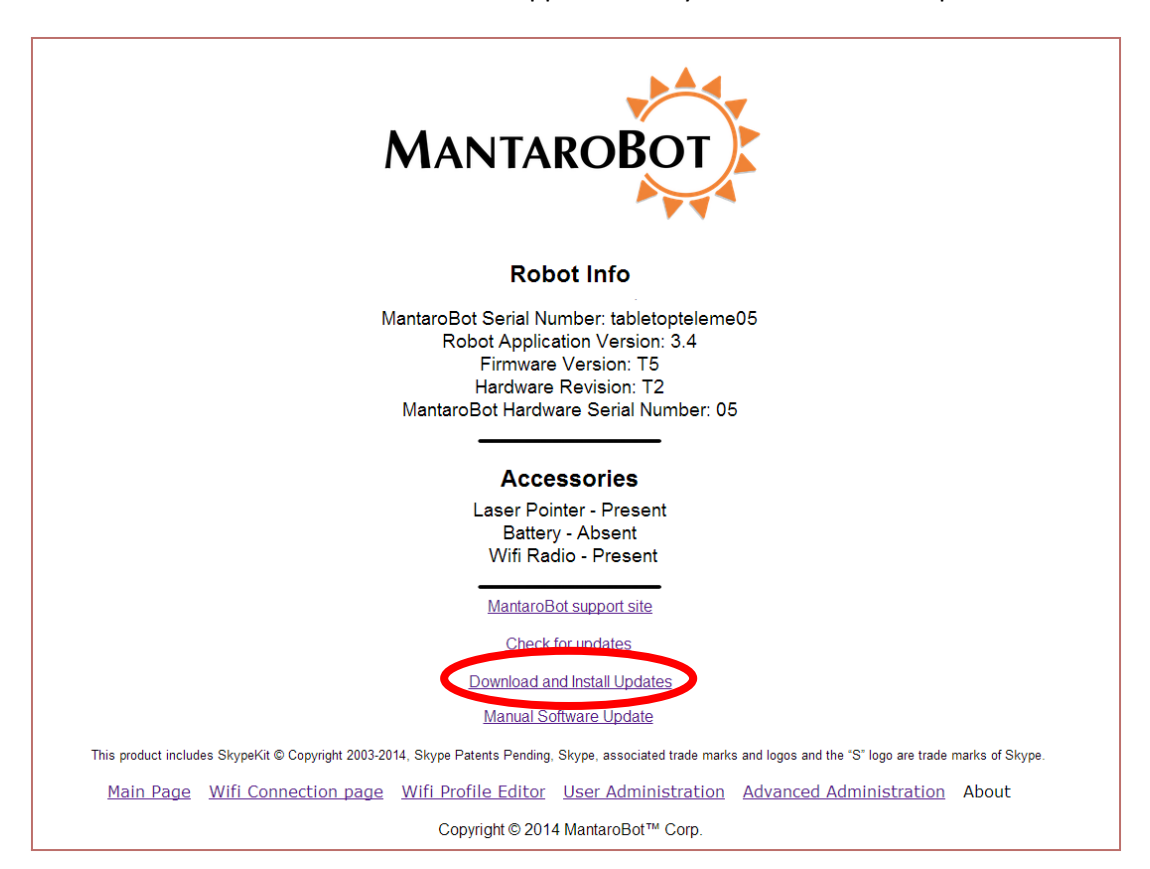

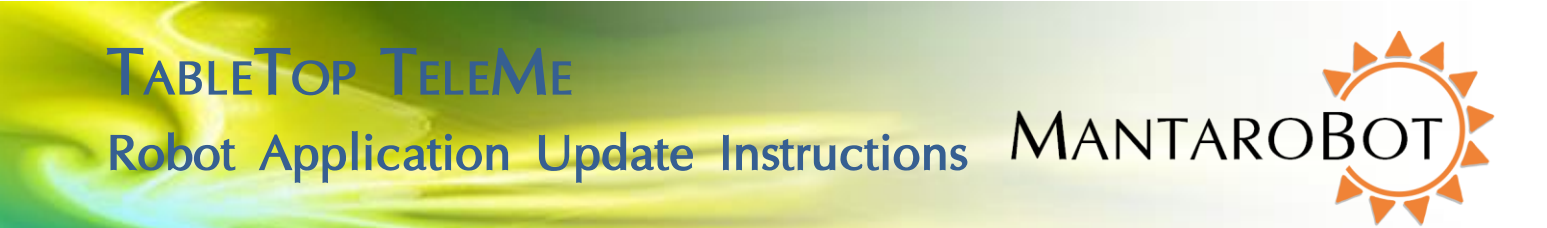

#### 1.3 Using Manual Software Update

At this point your web-browser window should look similar to the one below.

1. Click on the "About" link to access the About sub menu.

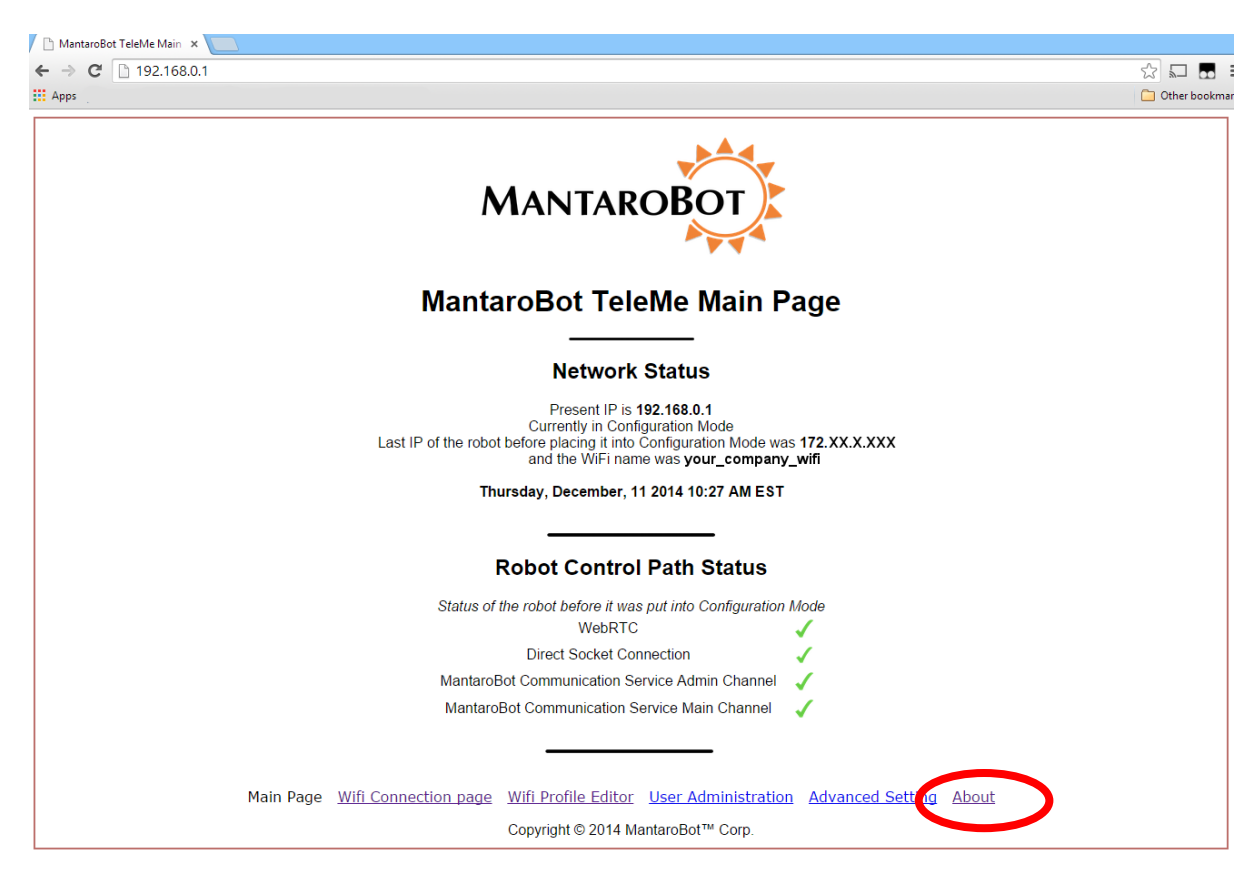

2. Click on the "Manual Software Update" link as shown in the picture on the following page. You may be asked to enter in your admin username and password. If your current Robot Application version is 2.3 through 2.8, the "Manual Software Update" link will not be shown. Instead, point your web browser to the following address: <u>http://192.168.0.1/update.php</u> and you will see the page listed in Step 3 on the following page.

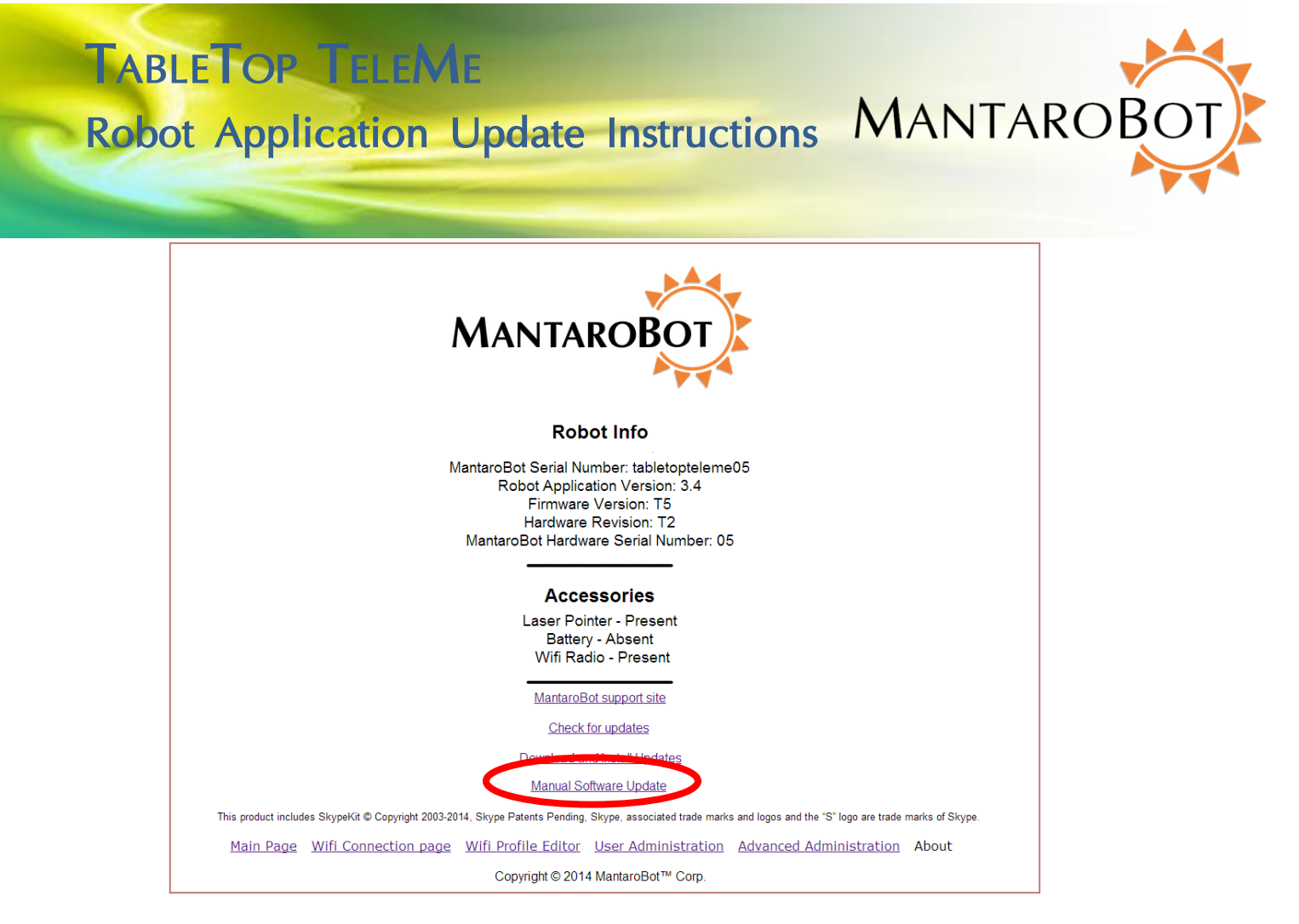

3. Click on 'Choose File' and point to the location of the update package. Enter the MD5 Signature provided by MantaroBot support and click 'Update'.

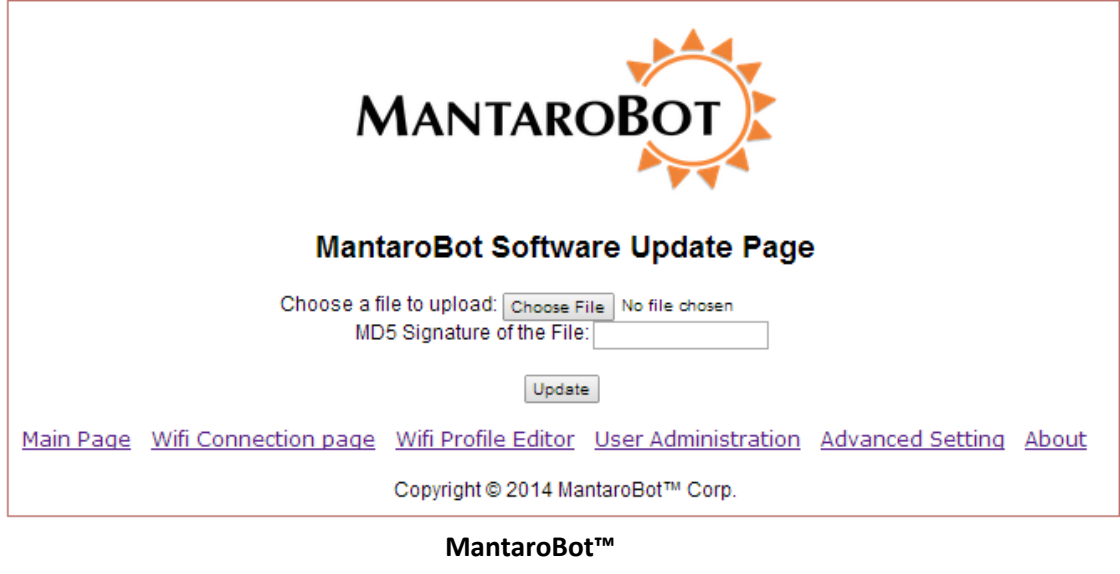

# Robot Application Update Instructions MANTAROB

TABLETOP TELEME

- 4. Once the software has successfully installed a message will appear in your browser. Once the software has been upgraded turn the TableTop TeleMe power off and then back on using the push button on the device holder. If you were doing the upgrade remotely using a VPN connection, you will have to get someone local to the TableTop TeleMe to power it off and on. The Robot Application in your TableTop is now updated.
- 5. You may need to configure the TableTop TeleMe for a WiFi network in your facility if this has not already been done before. Refer to the full TableTop TeleMe User Guide for more information.